# Ansible ハンズオン on AWS

#### 【ハンズオンの流れ】

- AWSへのアクセス情報はスタッフから受け取ってください
- 開始時間になりましたら、ハンズオンの流れなどを説明します(5-10分程度)
- 説明終了後、本テキストを見ながら作業を進めてください
- 作業で解らない点があれば、お気軽に近くのスタッフを呼んでください
- 休憩時間は設定していないため、区切りが良いところで各自休憩してください
- ハンズオン終了時刻は16:30です
- ハンズオン終了後、内容をまとめたセッションを行います

#### 【作業時の注意】

- YAMLファイルを編集する時はインデントに注意してください
- 設定をコピーする時はGitHubからダウンロードしたテキストファイルから実施してください(Googleドキュメントからは行わないでください)
- Githubにあるサンプルコード(wordpress.yaml)は各ステップ毎に作成しています (例: step3\_wordpress.yml)。各ステップでの完成形となりますので参考にしてく ださい。
- Step5以降でのタスク定義はまとめて記述して実行するとエラーが発生した時にデバッグが困難です。1~2のタスクを記述し実行するようにしましょう

#### 【参考】

- Ansible のドキュメント(モジュール) <u>http://docs.ansible.com/ansible/modules\_by\_category.html</u>
- GitHub
   <u>https://github.com/watanabeshuji/devio2017-ansible-handson</u>
- ブログ (AnsibleのためのYAML入門)
   <a href="http://dev.classmethod.jp/server-side/ansible/getting-start-yaml-for-ansible/">http://dev.classmethod.jp/server-side/ansible/getting-start-yaml-for-ansible/</a>
- ブログ (Ansibleハンズオン on AWS #cmdevio2017) <a href="http://dev.classmethod.jp/server-side/ansible/devio2017-ansible-handson">http://dev.classmethod.jp/server-side/ansible/devio2017-ansible-handson</a>

# Step0. 環境の確認 (0min)

ハンズオン参加者は、着席後、以下の項目を確認してお待ちください。 不明な点などはお近くのスタッフ(アシスタント)に声をかけてください。

- WiFi設定を行い、インターネットに接続ができることを確認してください
- コンソールを開き、ansible 2.3がインストールされていることを確認してください
   \$ ansible --version

# Step1. EC2インスタンスの作成 (10min)

#### 目標

AWSのマネジメントコンソールにログインし、EC2インスタンスを作成します。

#### 背景

Ansibleで構成管理を行うサーバをAWSに作成します。

#### 手順

配布されたIAMユーザのログイン情報を利用します。

- 1. ウェブブラウザでログイン用のURLにアクセスします
- 2. IAMユーザとパスワードを入力し、ログインします
- 3. サービスメニューから「EC2」を選択します
- 4. 「キーペア」メニューを選択し、「キーペアの作成」をクリックします
- 5. 指定されたキーペア名(IAMユーザ名-key)を入力し、キーペアを作成します この時、秘密鍵がダウンロードされます
- 6. 「インスタンス」メニューを選択し、「インスタンスの作成」をクリックします
- 7. Step1: クイックスタートタブのAmazonLinuxを選択します
- 8. Step2:インスタンスタイプはt2.microを選択し、次の手順をクリックします
- 9. Step3、Step4:設定変更は不要です。次の手順をクリックします
- 10. Step5: Nameタグをホスト名(WordPress\_IAMユーザの数字2桁)で設定します
- 11. Step6: セキュリティグループでは、「既存のセキュリティグループ」を選択し、 「devio2017」を選択します
- 12. Step7: 内容を確認し、起動をクリックします
- 13. キーペアでは、作成したキーペアを選択し、インスタンスを起動します
- 14. インスタンスの詳細を確認し、Public IPアドレスを確認します

AWSマネジメントコンソールの扱いに不慣れな方は、お気軽にスタッフをお呼びください。

# Step2. SSH接続の準備 (10min)

#### 目標

ssh\_config を作成し、sshコマンドでサーバに接続します。

#### 背景

Ansibleでは、リモートサーバにsshで接続し、ミドルウェアなどの構成管理を行います。

#### 手順

- プロジェクトディレクトリを作成し、ssh\_configを作成します ホスト名とIPアドレスは、各作業者の環境を設定してください キーペアの作成でダウンロードした秘密鍵へのパスを設定します また、秘密鍵はパーミッションを600に設定してください
- ssh コマンドでサーバに接続します \$ ssh -F ssh\_config WordPress
- EC2インスタンスに接続したことを確認したならば、yum updateを行います \$ sudo yum -y update
- EC2インスタンスからログアウトします \$ exit

ssh\_config

Host \* StrictHostKeyChecking no UserKnownHostsFile /dev/null

Host WordPress HostName xx.xxx.xx.xxx User ec2-user IdentityFile PATH\_TO\_KEY\_FILE

#### TOPIC: EIPの再アタッチとSSH

SSHでは、接続時ホストキーをチェックする機能があります。あるホストに接続した時、 KonwnHostsとしてファイルに記録します。同じホスト名で異なるホストキーを持つホスト に接続しようとした場合、警告メッセージが表示されて接続できません。 これは一般的なホストであれば良い機能です。しかし、AWSでは、特に開発・検証中、 EC2インスタンスを頻繁に再作成し、同じEIPをアタッチします。すると、ホストキー チェックに失敗してしまいます。KnownHostsFileの削除などが必要です。 このため、ホストキーのチェック機能を無効にしています。

#### TOPIC: ssh\_configの管理

現実のプロジェクトでは、AnsibleのPlaybookはGit等のバージョン管理システムで管理しま す。この時、ssh\_configもあわせて管理しましょう。ssh\_confgがあれば、他のエンジニア も秘密鍵があれば簡単にサーバに接続することができます。

# Step3. Ansible Playbookの準備 (10min)

## 目標

ansible-playbook コマンドでサーバに接続し、構成管理を行う準備を整えます。

### 背景

Ansibleの設定はansible.cfgに、接続するサーバの設定はinventoryファイルに、構成の設定はPlaybookファイルに記述します。

### 手順

- 1. ansible.cfgを作成します。
- 2. inventoryファイル「hosts」を作成します。
- 3. Playbookファイル「wordpress.yml」を作成します。
- ansible-playbookコマンドを実行し、動作確認します。
   \$ ansible-playbook wordpress.yml

ansible.cfg

```
[defaults]
inventory = hosts
retry_files_enabled = False
[privilege escalation]
become = True
[ssh connection]
control path = %(directory)s/%%h-%%r
ssh args = -o ControlPersist=15m -F ssh config -q
scp_if_ssh = True
    inventory(=接続するホスト定義)はhostsファイルを参照(デフォルト)
  •
    ansibleの実行に失敗した場合、retryファイルを作成しますが、邪魔なので無効
  •
    ansible接続後、デフォルトでrootユーザで実行する(become)
  •
    その他SSH接続の設定を追加(ssh configを参照する)
  •
```

hosts

```
[wordpress-servers]
WordPress
```

- Ansibleで参照するホストグループ名を「wordpress-servers」と定義
  - 名前解決できるホスト名やIPアドレスを定義
    - 同じ構成のサーバを複数定義できる
    - IPアドレスでも可能だがssh\_configと連携することを推奨

wordpress.yml

 hosts: wordpress-servers roles: []

● hostsにInventoryファイルで定義したホストグループ「wordpress-servers」を指定

• rolesに構成内容を定義するが、現時点では空

#### TOPIC: check オプションによるDryRun

ansible-playbookコマンドには、いわゆるDryRunのためのオプションが用意されています。 コマンド実行時に「--check」オプションを付与することで、サーバへの変更を行わず、**変** 更が必要かどうかのチェックのみを実施します。

\$ ansible-playbook wordpress.yml --check

チェックオプションは次のようなケースで有効です。

• Playbookを変更した場合、サーバに変更が行われる部分を確認する

 Playbookを変更していない場合、サーバに変更が行われないことを確認する ただし、どちらのケースでも、Playbookが「べき等性」を保っていることが前提です。
 べき等性に関して、詳細などを知りたい方は以下のブログを参照ください。
 Ansibleの冪等性とPlaybook | Developers.IO

# Step4. 共通設定用Roleの追加 (15min)

### 目標

サーバのタイムゾーンやロケールの設定など、共通となる構成を提供します。

#### 背景

Ansibleでは構成設定をRoleという単位に分割できます。Roleは一度作れば再利用可能なの でよく利用する構成はRoleとして管理します。

#### 手順

- 1. ディレクトリ rolesを作成する
- 2. ディレクトリ roles/commonを作成する
- 3. ディレクトリ roles/common/tasksを作成する
- roles/common/tasks/main.yml を作成する Gitから内容を参照してください
- 5. Playbookファイル「wordpress.yml」を更新する
- サーバにSSHログインし、現在の設定を確認する \$ date \$ exit
- ansible-playbookコマンドを実行し、サーバに反映する \$ ansible-playbook wordpress.yml
- 8. 再度サーバにSSHログインし、設定が変更されたことを確認する \$ date

#### wordpress.yml

 hosts: wordpress-servers roles:
 common

#### TOPIC: 手順2完了時のディレクトリ構成は以下となります。

\$ tree

- ansible.cfg

hosts

----- roles

│ └── common

│ └── tasks

│ └── main.yml

└── wordpress.yml

# Step5. MySQL Serverのインストール(15min)

#### 目標

サーバにMySQLサーバをインストールします。

#### 背景

WordPressで利用するデータベースをサーバにインストールします。

#### 手順

- 1. ディレクトリ roles/mysql56-server を作成する
- 2. ディレクトリ roles/mysql56-server/tasks を作成する
- 3. ディレクトリ roles/mysql56-server/handlers を作成する
- 4. ディレクトリ roles/mysql56-server/templates を作成する
- 5. roles/mysql56-server/tasks/main.yml を作成する
- 6. roles/mysql56-server/handlers/main.yml を作成する
- 7. roles/mysql56-server/templates/my.cnf を作成する
- 8. ディレクトリ groups\_vars を作成する
- 9. group\_vars/wordpress-servers.yml を作成する
- 10. Playbookファイル「wordpress.yml」を更新する
- 11. ansible-playbookコマンドを実行し、サーバに反映する \$ ansible-playbook wordpress.yml
- 12. サーバにSSHログインし、設定が変更されたことを確認する \$ sudo service mysqld status
  - \$ cat /etc/my.cnf
  - \$ mysql -h localhost -u master --password=Pass1234 wp

roles/mysql56-server/tasks/main.yml

```
- name: mysql56-server installed
yum:
  name: mysql56-server
- name: "/etc/my.cnf"
template:
  src: my.cnf
  dest: /etc/my.cnf
  backup: yes
  owner: root
  group: root
  mode: "0644"
notify:
  - restart mysqld service

    name: mysgld service started

service:
  name: mysqld
  state: started
```

enabled: yes
- name: "install MySQL-python27 for DB module"
yum:
 name: MySQL-python27
- name: "DB master user"
 mysql\_user:
 name: "{{ db\_user }}"
 password: "{{ db\_password }}"
 priv: '\*.\*:ALL'
- name: "Database"
 mysql\_db:
 name: "{{ db\_name }}"

- yumモジュールでは、nameで指定したパッケージを管理する
  - 設定ファイル(/ete/my.cnf)はtemplateモジュールで設定する
    - templateモジュールでは、templatesディレクトリのファイルをサーバにコ ピーする
    - templateモジュールでは、Jinja2テンプレートが利用できる
    - backup オプションを有効にすることで、変更前のファイルを残す
    - コピーしたファイルのownerやgroup、パーミッションなどを指定できる
- serviceモジュールでは、サービスの状態を管理する
  - stateオプションは、started, stopped, restarted などが指定できる
  - o enabledオプションで、chkconfigの設定を追加できる
- mysql\_user, mysql\_db モジュールでは、データベースに接続し指定されたユーザや データベースを作成する
  - {{ と }} で囲まれたフレーズは変数を展開を行う
  - 変数はグループ変数などで定義する
  - "(ダブルクォート)で囲まなければならない

roles/mysql56-server/handlers/main.yml

 name: restart mysqld service service: name: mysqld state: restarted

•

- handler は設定ファイルの更新時にサービスを再起動するような用途で使います
- タスクのnotify句に記述することで、そのタスクで変更があった場合、Playbook実行の最後のタイミングでhandlerが、1回だけ実行されます

roles/mysql56-server/templates/my.cnf

[mysqld] datadir=/var/lib/mysql socket=/var/lib/mysql/mysql.sock symbolic-links=0 character-set-server=utf8 skip-character-set-client-handshake

[mysqld\_safe] log-error=/var/log/mysqld.log pid-file=/var/run/mysqld/mysqld.pid

[mysql] default-character-set=utf8

group\_vars/wordpress-servers.yml

db\_user: master
db\_password: Pass1234
db\_name: wp

wordpress.yml

\_\_\_

- hosts: wordpress-servers

roles:

- common

- mysql56-server

# Step6. Apache24のインストール (10min)

# 目標

サーバにApache2.4をインストールします。

## 背景

WordPressで利用するApache2.4をサーバにインストールします。

### 手順

- 1. ディレクトリ roles/apache24 を作成する
- 2. ディレクトリ roles/apache24/handlers を作成する
- 3. ディレクトリ roles/apache24/tasks を作成する
- 4. roles/apache24/handlers/main.yml を作成する
- 5. roles/apache24/tasks/main.yml を作成する
- 6. Playbookファイル「wordpress.yml」を更新する
- ansible-playbookコマンドを実行し、サーバに反映する \$ ansible-playbook wordpress.yml
- 8. サーバにSSHログインし、設定が変更されたことを確認する \$ sudo service httpd status
- 9. ウェブブラウザからPublic IPアドレスにアクセスし、Apacheのテストページが表示 されることを確認する

#### roles/apache24/handlers/main.yml

```
----

- name: restart apache24 service

service:

name: httpd

state: restarted
```

handler はStep7 : roles/wordpress/tasks/main.yml内で使います

#### roles/apache24/tasks/main.yml

```
---

- name: apache24 installed

yum:

name: httpd24

- name: httpd service started

service:

name: httpd

state: started

enabled: yes
```

wordpress.yml

- hosts: wordpress-servers roles:
  - common
  - mysql56-server
  - apache24

#### TOPIC: Apacheの設定ファイル

Roleを作る時、設定ファイルの配置をそのRoleで行うか、別のRoleで行うかは悩ましい問題です。自分の考えでは、再利用を意識する場合はそのRoleで行わず、再利用を意識しない場合はそのRoleで行うのが良いと思います。

これは一見、逆ではないかと感じます。しかし、Apacheの設定を細かく汎用化していく と、そのApache Roleの変数が際限なく増えていきます。条件分岐なども複雑になり、Role のメンテナンスにも支障がでます。それよりは設定ファイルをアプリケーション固有の Roleで設定した方がスッキリします。一方、本ハンズオンのMySQLサーバのように、固有 設定も含めたRoleを作っても良いでしょう。ただし、このようなRoleは再利用しにくくな ります。

# Step7. WordPressのインストール (20min)

### 目標

サーバにWordPressをインストールします。

### 背景

WordPressをサーバにインストールします。

### 手順

- 1. ディレクトリ roles/wordpress を作成する
- 2. ディレクトリ roles/wordpress/tasks を作成する
- 3. ディレクトリ roles/wordpress/templates を作成する
- 4. group\_vars/wordpress-servers.yml を更新する
- 5. roles/wordpress/tasks/main.yml を作成する
- 6. roles/wordpress/templates/wordpress.cnf を作成する
- 7. Playbookファイル「wordpress.yml」を更新する
- 8. ansible-playbookコマンドを実行し、サーバに反映する \$ ansible-playbook wordpress.yml
- 9. ウェブブラウザからPublic IPアドレスにアクセスしWordPressの動作を確認する

#### ★注意★

main.yml に定義するタスクをまとめて記述すると、エラー発生時にデバッグが困難です。 「1~2タスクを記述して流す」といった形で試してください。

group\_vars/wordpress-servers.yml

```
db_user: master
db_password: Pass1234
db_name: wp
wp_path: /opt/wordpress
wp_download_url: https://ja.wordpress.org/wordpress-4.7.5-ja.zip
```

roles/wordpress/tasks/main.yml

```
----

name: php70 installed
yum:
name: php70,php70-mysqlnd

name: "check {{ wp_path }}" if exist" stat:

path: "{{ wp_path }}"
register: stat_wp_home
name: download wordpress
unarchive:

src: "{{ wp_download_url }}"
```

dest: /opt remote src: yes owner: apache group: apache when: stat\_wp\_home.stat.exists == false - name: "check {{ wp\_path }}/wp-config.php' if exist" stat: path: "{{ wp\_path }}/wp-config.php" register: stat\_wp\_config - name: "rename {{ wp\_path }}/wp-config-sample.php to {{ wp\_path }}/wp-config.php" shell: "mv {{ wp\_path }}/wp-config-sample.php {{ wp\_path }}/wp-config.php" when: stat wp config.stat.exists == false - name: "DB\_NAME: {{ wp\_path }}/wp-config.php" replace: path: "{{ wp\_path }}/wp-config.php" regexp: "{{ item.regexp }}" replace: "{{ item.replace }}" backup: yes with\_items: - { regexp: "^define\\('DB\_NAME'.+\$", replace: "define('DB\_NAME', '{{ db\_name }}');"} - { regexp: "^define\\('DB\_USER'.+\$", replace: "define('DB\_USER', '{{ db\_user }}');"} - { regexp: "^define\\('DB\_PASSWORD'.+\$", replace: "define('DB\_PASSWORD', '{{ db\_password }}');"} - { regexp: "^define\\('DB\_HOST'.+\$", replace: "define('DB\_HOST', 'localhost');"} - name: "/etc/httpd/conf.d/wordpress.conf" template: src: wordpress.conf dest: /etc/httpd/conf.d/wordpress.conf owner: root group: root mode: "0644" notify: - restart apache24 service yumモジュールではカンマ区切りで複数のモジュールを指定できます。 • statモジュールはファイルやパスの存在チェックを行うモジュールです。 register句で指定した変数に結果を格納します。 when句と併用し、パスが存在しない場合の処理で利用します。 ● unarchiveモジュールは圧縮ファイルをサーバに転送し解凍します。 remote src オプションを利用すると指定URLからファイルをダウンロードします。 when句を指定すると、条件付きでタスクを実行します。 ここではstatモジュールの判定結果からソースのダウンロードを実施します。 shellモジュールはシェルスクリプトを実行します。 このモジュールは常にサーバに変更を行うとみなされます。 冪等性を保つPlaybookを記述する際は、注意して利用しなければなりません。 replaceモジュールは設定ファイル等の置換を行います。 対象ファイルはpathで指定します。 置換対象の文字列は正規表現を使いregexpで指定します。

置換後の文字列はreplaceで指定します。

with\_itemsはAnsibleでのループ処理を行います。
 リストの各項目についてタスクが実行されます。
 タスクでは変数「item」でitemsの各項目を参照できます。

roles/wordpress/templates/wordpress.cnf

```
<VirtualHost *:80>
DocumentRoot {{ wp_path }}
<Directory "{{ wp_path }}">
AllowOverride All
Require all granted
</Directory>
</VirtualHost>
```

wordpress.yml

| - hosts: wordpress-servers |
|----------------------------|
| roles:                     |
| - common                   |
| - mysql56-server           |
| - apache24                 |
| - wordpress                |
|                            |